# Arduino Programming -An Introduction

# EE 189L (Space Vehicles LLC)

September 13, 2016

# Elegoo and Arduino UNO

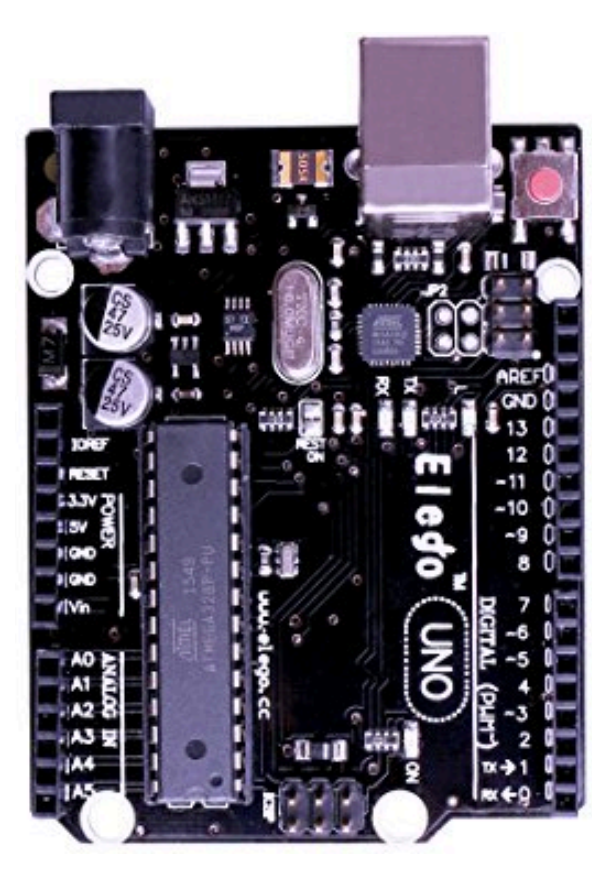

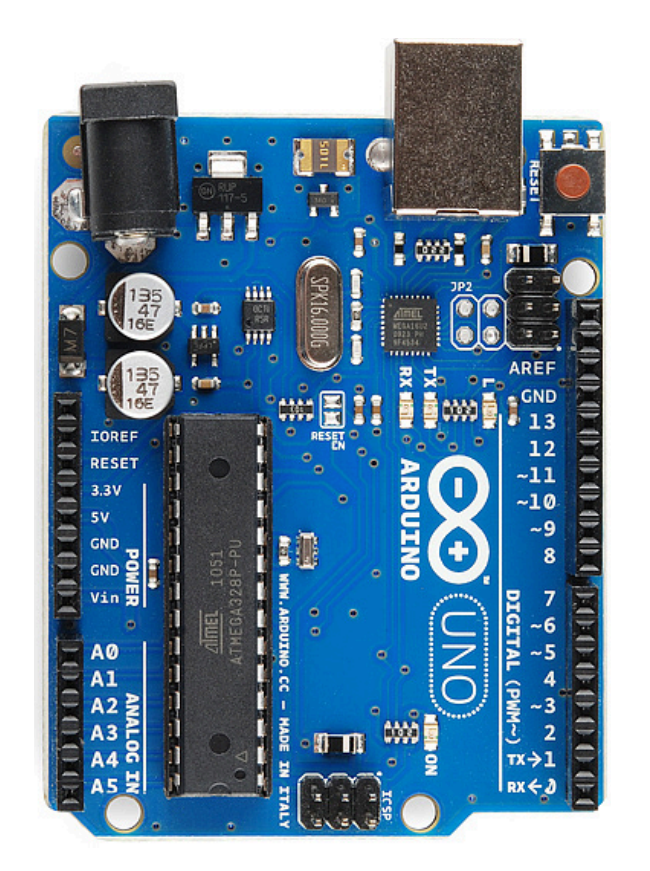

# ATmega328/P 28-pin Microcontroller

14 Digital I/O Pins (6 PWM outputs)

8 Analog Inputs

32kB Flash Memory

16Mhz Clock Speed

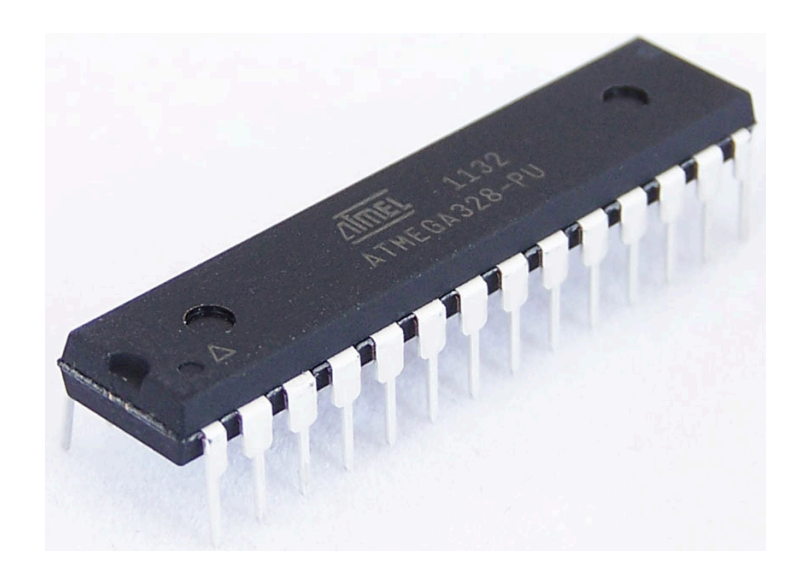

### ATmega328/P 28-pin Microcontroller

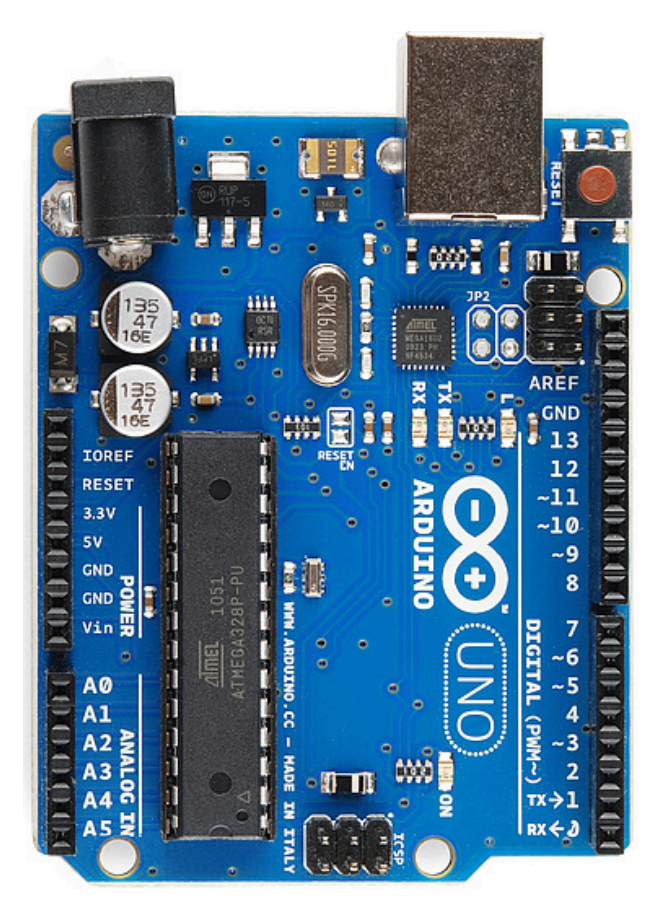

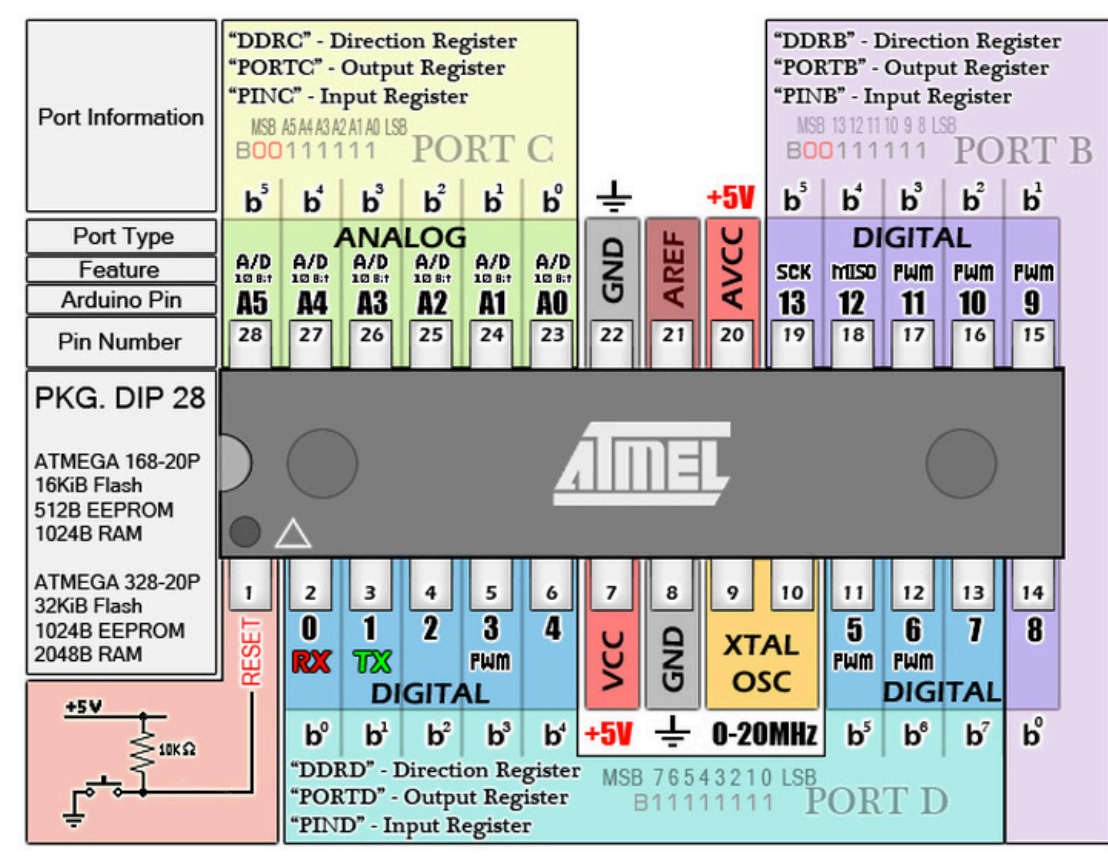

ATMEGA 168/328 - 20P Robin Farrell 2010

ATMEL

# Programming the UNO via Arduino IDE (Sketch)

#### Editor – write program

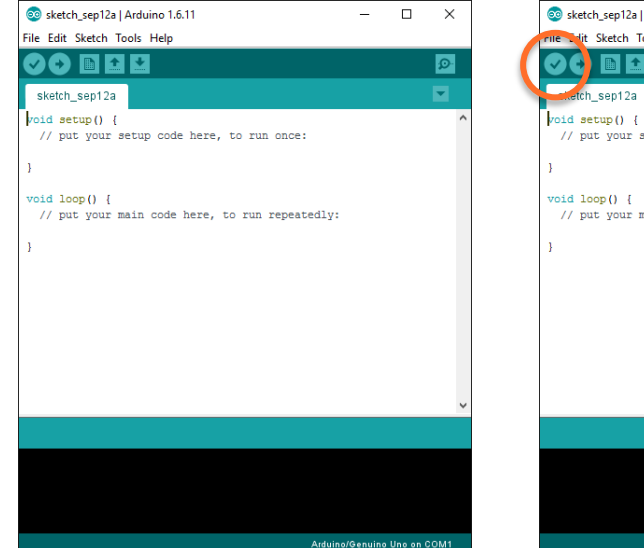

#### Verify – check for errors

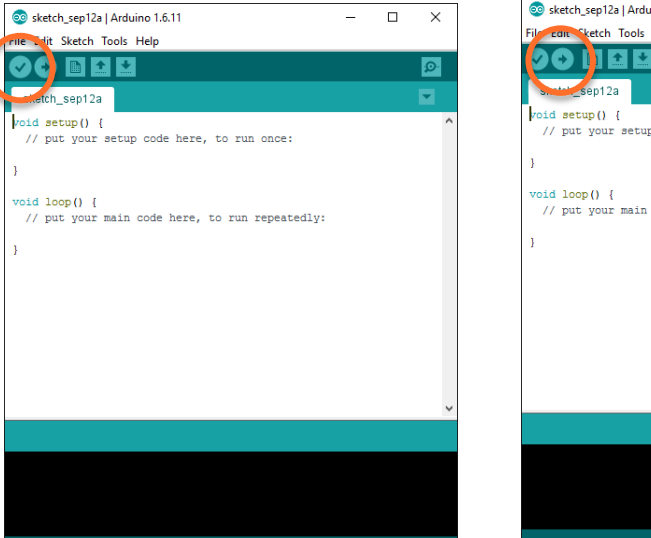

Arduino/Genuino Uno on COM1

#### Upload - compile & send

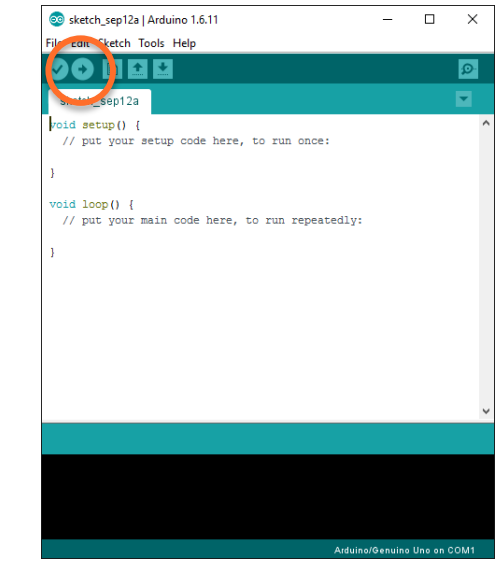

- Verify Checks your code for errors compiling it.
- Upload Compiles your code and uploads it to the configured board (UNO)

# Programming the UNO via Arduino Sketch (cont.)

#### Serial Monitor - "listen"

| ile Edit Sketch Tools Help                                                                                                    |                                                                                                    |
|----------------------------------------------------------------------------------------------------|----------------------------------------------------------------------------------------------------|
|                                                                                                    |                                                                                                    |
| TestSerial                                                                                                    | 💿 COM3 (Arduino/Genuino Uno) — 🔲 🛛 Window Snin — 🗆 🗙                                                                                                    |
| // TestSerial<br>// Program to use serial communication and monitor                                                                                                    | Send                                                                                                    |
| <pre>void setup() {    Serial.begin(9600); // Open the serial port at 9600 bits/second    Serial.println("Here we go"); // Print message once } void loop() {    Serial.println("And we are running"); // Print message    delay(1000); // Wait 1000 milliseconds (1 second) }</pre> | Here we go<br>And we are running<br>And we are running |
|                                                                                                    | No line ending V 9600 baud                                                                                                    |

Serial Monitor - Opens the serial monitor to view information sent/printed from microcontroller

Arduino/Genuino Uno on COM3

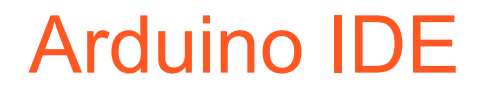

Remember to check port (COM3?) and board (Uno) in setup

Commands end with semicolon; function declarations and definitions do not

### **Program Structure**

// Remember to use comments, tabs and spaces for readability and
// references

### Program Structure - display message

// Demonstrate Structure of Arduino Program and Serial Communication // K. Wedeward, 09/11/2015

// Two functions (setup and loop) are required

**{** 

**void setup()** // commands in here executed once at start **Serial.begin(9600);** // Set data rate for communication // at 9600 bits per second Serial.println("Here we go ..."); // display a message once

```
void loop() // commands in here executed continuously (top to bottom)
       Serial.println("And we are running ..."); // display message
       delay(1000); // wait 1000ms = 1s before continuing
```

# Program Structure – display messages

| 💿 COM3 (Arduino/Genuino Uno) | Window Snip | -             | - 🗆    | ×                |
|------------------------------|-------------|---------------|--------|------------------|
|                              |             |               |        | Send             |
| Here we go                   |             |               |        | ^                |
| And we are running           |             |               |        |                  |
| And we are running           |             |               |        |                  |
| And we are running           |             |               |        |                  |
| And we are running           |             |               |        |                  |
| And we are running           |             |               |        |                  |
| And we are running           |             |               |        |                  |
| And we are running           |             |               |        |                  |
| And we are running           |             |               |        |                  |
| And we are running           |             |               |        |                  |
| And we are running           |             |               |        |                  |
| And we are running           |             |               |        |                  |
| And we are running           |             |               |        |                  |
| And we are running           |             |               |        |                  |
| And we are running           |             |               |        |                  |
| And we are running           |             |               |        | ~                |
| Autoscrol                    | N           | o line ending | 9600 b | aud $\checkmark$ |

# Digital Output (digitalWrite)

// Program to demonstrate digital output (write)

```
void setup() // commands in here executed once at start
{
    pinMode(9, OUTPUT); // Set digital pin 9 to an output
```

void loop() // commands in here executed continuously (top to bottom)

```
digitalWrite(9, LOW); // set pin 9 LOW (LED off)
delay(1000);
delay(1000);
```

{

```
// wait 1000ms (1 sec) with LED off
digitalWrite(9, HIGH); // set pin 9 HIGH (LED on)
          // wait 1000ms (1 sec) with LED on
```

### PWM Digital Output (analogWrite on ~)

// Program to demonstrate PWM output (analogWrite)

```
void setup() // commands in here executed once at start
{
    pinMode(9, OUTPUT); // Set digital pin 9 to an output for PWM
```

void loop() // commands in here executed continuously (top to bottom)

```
delay(1000);
```

{

analogWrite(9, 5); // set pin 9 to on (5/255) x 100% delay(1000); // wait 1000ms (1 sec) with LED dim analogWrite(9, 5); // set pin 9 to on (100/255) x 100% // wait 1000ms (1 sec) with LED bright

# Today's goal

Write five programs to learn about programming, commands and oscilloscope

- 1. Example that blinks built-in LED on digital pin 13
- 2. Uses serial print and monitor to display a message once, and then another over and over
- 3. Turn an external LED (with resistor) on and off every second using digital port
- use oscilloscope to measure accuracy of time specified by delay(1000)
- 4. Vary brightness of external LED (with resistor) using PWM

5. Program something unique (heartbeat pattern, morse code, ...)

• Use oscilloscope to measure duty cycle of PWM